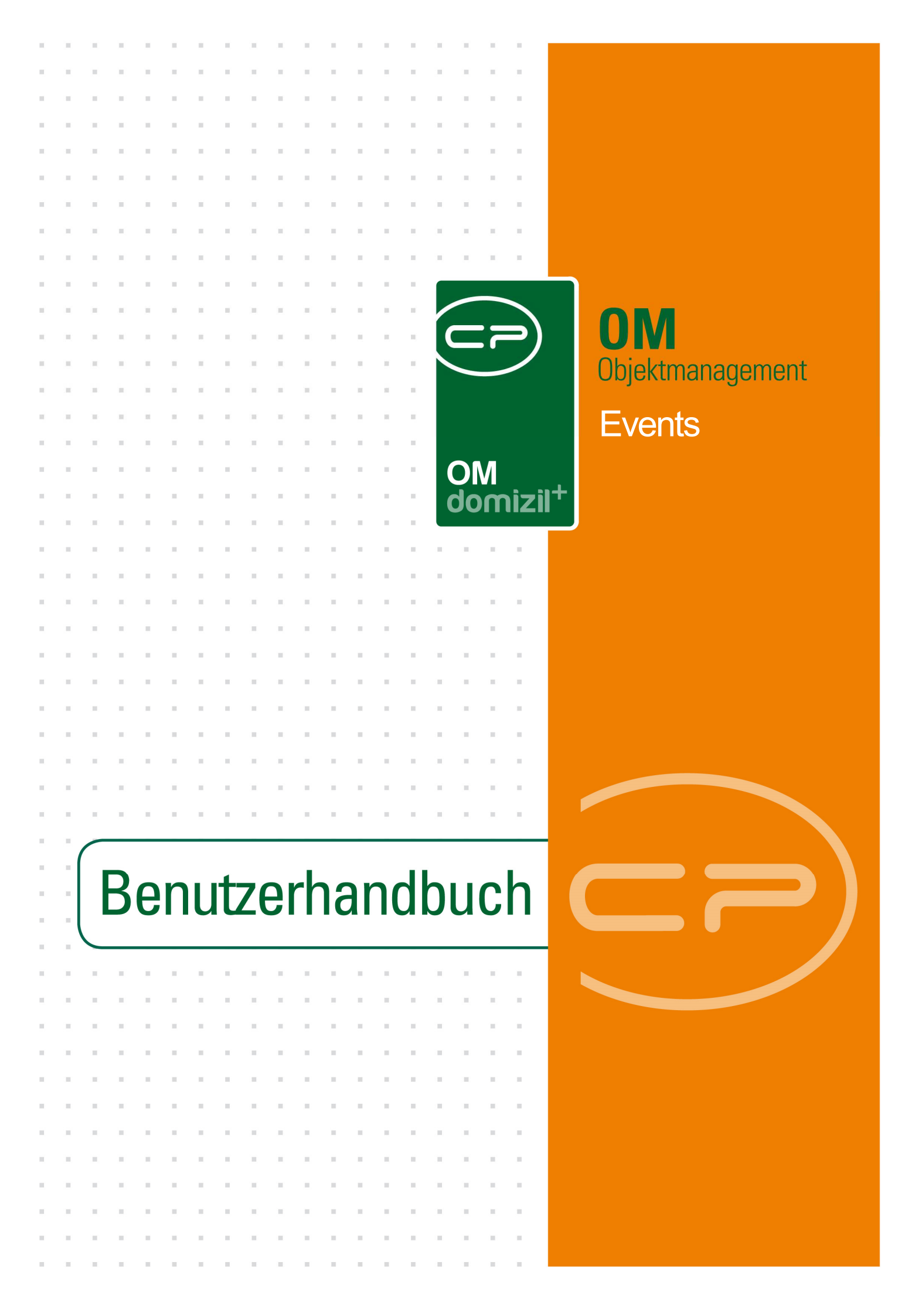

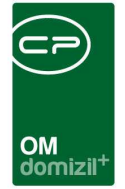

# Inhaltsverzeichnis

| Allg | emein2                                  |
|------|-----------------------------------------|
| 1.   | Eventliste                              |
| 2.   | Der Eventdialog4                        |
|      | Register Allgemein5                     |
|      | Register Veranstaltungsort9             |
|      | Register Einladungen10                  |
|      | Register Ablauf15                       |
|      | Register Individuelle Felder19          |
| 3.   | Ablaufvorlagen20                        |
| 4.   | Berichte23                              |
|      | Hausversammlungen pro Verwalter23       |
|      | Ablaufprotokoll und Anwesenheitsliste25 |
| 5.   | Konfiguration26                         |
|      | Berechtigungen26                        |
|      | Globale Variablen27                     |
|      | Konfigurationstabellen29                |
| Abb  | ildungsverzeichnis                      |

.   .....   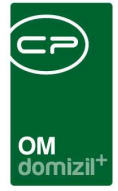

# Allgemein

Zu den Events können unterschiedlichste Veranstaltungen bzw. Ereignisse zählen (z.B.: Hausversammlungen, Wohnungsübergaben, Spatenstiche usw.).

Die Eventliste wird aus dem Hauptmenü geöffnet.

| Navigation NHTTeststand              | « X |
|--------------------------------------|-----|
| Hauptmenü Suchen                     |     |
|                                      | ٩   |
| 🛛 🚽 Favoriten                        |     |
| 🖻 🗁 Domizil+ DigitalPen              |     |
| 🖻 🗁 Domizil+ DigitalPen NEU          |     |
| 🖻 🗁 Domizil+ Objektmanagement        |     |
| → Posteingang                        |     |
| → Erinnerung                         |     |
| → SMS senden                         |     |
| 🖻 🗁 Projekte & Planung               |     |
| 🖻 🗁 Objekte                          |     |
| 🖻 🗁 Allgemeines                      |     |
| → Objektliste                        |     |
| <ul> <li>Stiegenhausliste</li> </ul> | Ξ   |
| → Wohnanlagen                        |     |
| Parkplätze → Parkplätze              |     |
| Ausstattungsliste                    |     |
| Abstimmungen                         |     |
| Events                               |     |
| 🗉 🕀 🗁 Finanzen                       |     |

Abbildung 1 - Öffnen der Events über das Hauptmenü

Benutzerhandbuch Events

Die objektbezogene Eventliste ist außerdem im Objektmenü unter dem Punkt *Objektdaten* -*Verwaltung* zu finden. Dabei ist zu beachten, dass beim Aufruf über die Objektübersicht eines bestimmten Objektes nur die Events des aktuellen Objektes aufgelistet werden. **Achtung:** Dabei wird auch die Verrechnungseinheit des Objektes beachtet!

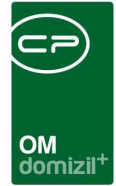

# 1. Eventliste

| Eventliste                            |                   |              |               |                       |           |                               |      |           |          | NHT  |
|---------------------------------------|-------------------|--------------|---------------|-----------------------|-----------|-------------------------------|------|-----------|----------|------|
| uchkriterien                          |                   |              |               |                       |           |                               |      |           |          |      |
| 🖉 Gruppierung nach Event 🛛 📝 auch ina | ktive Objekte anz | eigen 🕅 L    | ade Liste aut | omatisch              |           |                               |      |           |          |      |
| beginnt mit                           | ¥ 🔎               | Suchen       | Alle          |                       |           | <b>-</b>                      |      | 5         |          |      |
| Bezeichnung                           | Status            | Datum Beginn | Datum Ende    | Zeit Beginn           | Zeit Ende | Straße                        | PLZ  | Ort       | Abgesagt | Ver  |
| Hausversammlung                       | Vorschlag         | 02.01.2019   | 02.01.2019    | 18:00                 | 18:00     |                               |      |           |          |      |
| Hausversammlung                       | Vorschlag         | 25.04.2018   | 25.04.2018    | 17:00                 | 19:00     |                               | 6410 | Telfs     |          | Tes  |
| TES Jas                               | in Planung        | 14.03.2018   | 14.03.2018    | 00:00                 | 00:00     | Hornweg 20                    | 6370 | Kitzbühel |          | Alte |
| Hausversammlung JAS                   | in Planung        | 30.11.2017   | 30.11.2017    | 20:00                 | 22:00     | Kurat-Schranz-Weg 2           | 6170 | Zirl      |          | 's z |
| Eigentümerversammlung                 | in Planung        | 27.11.2017   | 27.11.2017    | 19:00                 | 21:00     | Neuhauserstraße 7             | 6020 | Innsbruck |          | Bes  |
| Eigentümerversammlung WEG Sanierung   | in Planung        | 24.11.2017   | 24.11.2017    | 17:00                 | 19:00     | Neuhauserstraße 7             | 6020 | Innsbruck |          | CP   |
| asdaf                                 | in Planung        | 04.09.2017   | 06.09.2017    | 00:00                 | 00:00     |                               |      |           |          |      |
| Hausversammlung                       | Vorschlag         | 31.07.2017   |               | 18:00                 |           |                               | 6020 | Mühlau    |          | Cat  |
| Hausversammlung                       | in Planung        | 11.01.2017   | 11.01.2017    | 14:00                 | 16:00     |                               | 6410 | Telfs     |          | Tes  |
| Hausversammlung                       | Abgeschlossen     | 01.01.2017   | 01.01.2017    | 20:00                 | 21:00     |                               |      |           |          |      |
|                                       | in Planung        | 16.06.2016   | 16.06.2016    | 17:00                 | 20:00     |                               |      |           |          |      |
| Test YAQ                              | in Bearbeitung    | 30.01.2016   | 30.01.2016    | 12:00                 | 12:00     | Teststraße 1                  | 6020 | Innsbruck |          | Tes  |
| Parksanierung                         |                   | 13.10.2015   |               | 00:00                 |           | reaction and the second state |      |           |          |      |
|                                       | 1                 |              |               |                       |           |                               |      |           |          |      |
| · [                                   |                   |              | 1.555760      | and the second second |           |                               |      |           |          |      |
| Anzahl Datensätze: 1996               |                   |              | Zuletz        | t aktualisiert        | 16.05.201 | 8 11:19:14                    |      |           |          |      |

Abbildung 2 - Eventliste

In diesem Dialog können Sie ein neues Event planen (*Neu*), die *Details* eines bestehenden Events bearbeiten oder ein Event *löschen*. Mit *Aktualisieren* wird die Datenmenge neu geladen. Über *Dokumente* haben Sie Zugriff auf die Dokumentvorlagen und das DMS.

Auch in der Eventliste zu einem bestimmten Objekt (Aufruf über die Objektdetails) können Sie die *Details* bestehender Events bearbeiten oder ein Event *löschen*. Wenn Sie in der Liste ein *neues* Event hinzufügen, wird das aktuelle Objekt automatisch an das neue Event übergeben.

Wenn Sie die Suchkriterien oberhalb der Liste ausklappen, sehen Sie außerdem die Checkbox *Gruppierung nach Event.* Diese dient dazu, Events mit mehreren Objekten zusammenzufassen. Normalerweise werden diese in mehreren Zeilen ausgegeben (pro Objekt eine Zeile, also bei Events mit 3 Objekten sind dies 3 Zeilen), was aber mit Aktivierung dieser Funktion verhindert werden kann. In der Spalte Objekt wird dann nur die Anzahl der Objekte angezeigt. Außerdem ist es möglich, auch Events von *inaktiven Objekten anzuzeigen* oder die Event*liste* bei jedem Öffnen *automatisch* zu *laden*.

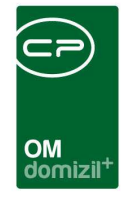

Zudem können in der Eventliste beliebige Funktionszuordnungen zum jeweiligen Objekt eingeblendet werden (beispielsweise Hausverwalter). Voraussetzung hierfür ist jedoch, dass die Checkbox *Gruppiert nach Event* nicht aktiv ist.

# 2. Der Eventdialog

Im Eventdialog können Sie Veranstaltungen planen und durchführen. Dafür können Sie auf die d+ OM Datenbank zurückgreifen, zum Beispiel um Einladungen zu verschicken und Anwesenheitslisten zu erstellen.

| 🔣 <u>N</u> eu | <b>E</b> öschen | Dokumente | Berichte | <u>Aktionen</u> |
|---------------|-----------------|-----------|----------|-----------------|
|               |                 |           |          | <u></u>         |

#### Abbildung 3 - Fußzeile des Eventdialogs

In der Fußzeile können Sie ein *neues Event* erstellen oder das gerade geöffnete *Event löschen*. Über die Schaltfläche *Dokumente* können Sie auf das DMS zugreifen und Dokumentvorlagen zu diesem Event öffnen oder speichern. Beachten Sie dabei bitte, dass sich die Datengrundlage für die Serienbriefe danach richtet, in welchem Register Sie sich befinden. Außerdem wird das Kennzeichen *Gruppiert* im Register *Einladungen* beachtet.

Über die Schaltfläche *Berichte* können Sie anhand der Angaben in den unterschiedlichen Registern des Dialogs automatische Berichte (Einladungsliste, Anwesenheitsliste, Ablaufprotokolle) erstellen und drucken lassen (siehe Seite 25).

Mit Klick auf die Schaltfläche *Aktionen* können Sie den Dialog drucken. Außerdem können Sie das Event kopieren, und dabei die eingeladenen Bestandnehmer übernehmen (Auswahl *BN einladen*) oder nicht (Auswahl *BN nicht einladen*). Die Detaildaten des Events, Objekte, Veranstaltungsort, Ablauf, etc. werden immer kopiert. Nach Ihrer Auswahl wird das neu erstellte Event geöffnet und Sie können Änderungen daran vornehmen (z.B. das Veranstaltungsdatum).

Im Folgenden werden nun die einzelnen Register genauer beschrieben.

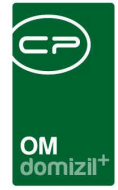

# **Register Allgemein**

| ⊒ Event ≪T d≫                                                                                            |                                           |
|----------------------------------------------------------------------------------------------------|-------------------------------------------|
| Event: 0 5/00 h 7 *6 W                                                                                   | Quick Checkin                             |
| Allgemein Veranstaltungsort Einladungen Ablauf                                                           |                                           |
| Objektzuordnung                                                                                          |                                           |
| Objekt Bezeichnung Icon VEH                                                                              | Hinzufügen                                |
| 1 0 5700,W ,O 117 6 0                                                                                    |                                           |
|                                                                                                    | Cimacen J                                 |
|                                                                                                    |                                           |
| Anzahl Datensätze: 1                                                                                     | Zuletzt aktualisiert: 01.12.2020 12:16:43 |
| Detail                                                                                                   | Informationen                             |
| Nummer E 0                                                                                               | Anzahl Name Neu Liste                     |
| Bezeichnung TestW Firstfeier                                                                             | 0 Vermerk 😫 🔁                             |
| Status                                                                                                   | 0 Abstimmung                              |
| Eventleitung B S                                                                                         | 🔐 📕 0 Termin 🚼 🔁                          |
| Datum von                                                                                                | Abgesagt                                  |
| Datum bis                                                                                                |                                           |
| Brotelell Ausfartinues 20.07.2019 6 6 6 6 Anfarchtungsfriet Ende ordestliche Verweitung 22.09.2019 6 6 6 |                                           |
| Protokoll Austerlugung                                                                                   |                                           |
| Anfechtungsfrist Ende 6 Monate                                                                           |                                           |
|                                                                                                    |                                           |
| eriedigt                                                                                                 |                                           |
| L'entrorschlage ignorieren                                                                               | -                                         |
| Anmerkung                                                                                                |                                           |
| (ionicon)                                                                                                |                                           |
| L.                                                                                                    |                                           |
| Erstellt am                                                                                              | r BenutzerC D                             |
| Eichte                                                                                                   |                                           |

Abbildung 4 - Event - Register Allgemein

Das Register *Allgemein* ist das Startregister. Hier können alle allgemeinen Informationen über das Event verwaltet werden. In der Überschrift des Dialoges sind die zugeordneten Objekte ersichtlich.

### Bereich Objektzuordnung

In diesem Bereich werden dem Event Objekte zugeordnet. Über die Schaltflächen *Hinzufügen* und *Entfernen* können Sie Objekte aus der Objektliste auswählen (Mehrfachauswahl ist mit gedrückter Strg-Taste möglich) oder Objekte aus dieser Liste entfernen. Wenn Sie ein neues Event über die Objektdetails hinzugefügt haben, ist hier das aktuelle Objekt bereits eingetragen.

Mit Klick auf die Schaltfläche <u>Einladen</u> können Sie Bestandnehmer zur Einladungsliste (Register *Einladungen*) hinzufügen. Dabei gilt es zunächst zu beachten, dass Sie immer für das Objekt einladen, das gerade in der Liste der zugeordneten Objekte markiert ist. Sie können aber auch (mit Strg+A für alle Objekte oder Strg+Klick nur für bestimmte Objekte) mehrere Objekte markieren

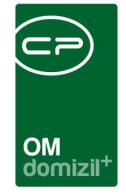

und so für mehrere Objekte gleichzeitig einladen. Nach der Objektauswahl können Sie mit Klick auf *Einladen* verschiedene Gruppen von Bestandnehmern einladen:

• Alle Bestandnehmer,

Benutzerhandbuch Events

- Mieter bzw. Eigentümer (festgelegt durch das Bestandart-KZ aus d+ RW),
- Einladung nach *Sachbereich (VEH)*: Zu jeder Einheit wird in d+ RW hinterlegt, zu welcher Verrechnungseinheit diese in welchem Sachbereich (z.B. Betriebskosten, Instandhaltungskosten, Heizkosten etc.) gehört. Mit Auswahl des gewünschten Sachbereichs werden alle Bestandnehmer eingeladen (unabhängig von der Bestandart), die im gewählten Sachbereich die VEH des gewählten Objekts haben (Objektzuordnung, Spalte VEH). Wenn Sie also nur die Bestandnehmer von bestimmten Verrechnungseinheiten einladen möchten, achten Sie bitte bei der Auswahl des Objekts darauf, die richtige(n) VEH(s) zu wählen. Aktivieren Sie dafür eventuell die Checkbox *Alle VEHs* in der Objektliste. Wählen Sie dann die verschiedenen VEHs des Objektes aus und bestätigen Sie. Wenn Sie beim Einladen der Bestandnehmer nicht über einen Sachbereich der Verrechnungseinheiten gehen, wird die VEH zwar ebenfalls in der Liste der gewählten Objekte mit angezeigt, jedoch für die Einladungen ignoriert.
- Einladung nach *Bestandsart*: Hierbei werden in einem neuen Dialog alle Bestandsarten angezeigt, die im gewählten Objekt vorhanden sind (z.B. Wohnung, Garage, Lokal, etc.). Diese können Sie durch Setzen von Häkchen auswählen. Außerdem können Sie auch hier wählen, ob Sie nur Mieter, Eigentümer oder alle Bestandsnehmer der gewählten Bestandsart einladen wollen. Diese Funktion muss allerdings vorher in der globalen Variable GLOBAL\_EVENT\_ ABSTIMMUNG\_BESTARTKZ\_ACTIVE aktiviert werden. Über eine weitere globale Variable können Sie außerdem eine Vorauswahl für Bestandsarten treffen. Weitere Informationen zu den globalen Variablen finden Sie ab Seite 27.

Unabhängig davon, nach welchem Kriterium Sie einladen, wechselt d+ OM dann automatisch in das Register *Einladungen*. In dem dort vorhandenen Darstellungsgitter der eingeladenen Bestandnehmer finden Sie auch die verschiedenen Verrechnungseinheiten zu den einzelnen Einheiten wieder. Die entsprechenden Spalten müssen dafür natürlich eingeblendet sein und es darf nicht die gruppierte Ansicht gewählt sein.

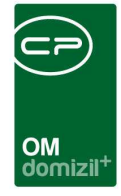

### **Bereich Detail**

Benutzerhandbuch Events

Die Eventnummer wird automatisch vergeben.

Für die *Eventbezeichnung* stehen verschiedene Eventarten zur Auswahl. Außerdem können Sie eine händische Eingabe machen. Wenn Sie die Art *Hausversammlung* auswählen, werden Sie beim Speichern gefragt, ob ein Eventtermin als Vorschlag erstellt werden soll. Wenn Sie bei der Abfrage auf *Ignorieren* klicken, werden Sie solange nicht danach gefragt, wie der Dialog geöffnet bleibt. Wenn Sie mit *Ja* antworten, wird ein gleichartiges Event mit einem Datum in zwei Jahren angelegt. Bei diesem Zeitraum handelt es sich um die Standardeinstellung, wenn nicht ein anderes Intervall beim Objekt (Objektdaten - Übersichten - Intervalle warten - HV-Intervall) hinterlegt wurde.

Sollten weitere Eventarten erforderlich sein, ist wie folgt vorzugehen: Hauptmenü aufrufen, die *Grundeinstellungen - OM Allgemein* und anschließend *Status aller Art* auswählen. Wählen Sie dort die *Tabelle Event* und die *Gruppe Art*. Nachdem Sie die Tabelle mit Klick auf *bearbeiten* freigegeben haben, können durch Klick auf *Hinzufügen* beliebig viele Eventbezeichnungen erfasst werden.

Im Feld *Events Status* können Sie den Status für das aktuelle Event auswählen (z. B. in Planung, in Bearbeitung). Wenn weitere Status erforderlich sein sollten, ist wie folgt vorzugehen: Hauptmenü aufrufen, die *Grundeinstellungen - OM Allgemein* und anschließend *Status aller Art* auswählen. Wählen Sie dort die *Tabelle Event* und die *Gruppe Status*. Durch Klick auf *Hinzufügen* können nun beliebig viele Eventstatus erfasst werden.

Im Feld *Eventleitung* können Sie einen Funktionsträger von einem der zugeordneten Objekte auswählen, der die Leitung des Events übernehmen soll. Außerdem kann eine *Eventleitung* aus der Personenliste ausgewählt werden. Zusätzlich kann in der Personenliste angezeigt werden, ob eine Person eine bestimmte Funktion inne hat. Wenn Sie ein Event neu anlegen und noch kein Objekt ausgewählt haben, können Sie hier noch nichts auswählen. Dazu müssen Sie zunächst ein Objekt hinzufügen und dann speichern. Dann stehen Ihnen die Funktionsträger zur Verfügung.

Weiterhin können Sie *Datum* und *Uhrzeit* des Events festlegen. Wenn es sich um ein einmaliges Event handelt, geben Sie bei *Beginn* und *Ende* einfach dasselbe Datum ein. Darunter können Sie ein Datum für die *Ausfertigung* des Ablaufprotokolls und für dessen *Aushang* festlegen. In den beiden Feldern rechts daneben werden die Fristen für die Einsprüche gegen ein Protokoll automatisch nach Eingabe des Aushangdatums eingetragen. Im Feld *Anfechtungsfrist Ende ordentliche* 

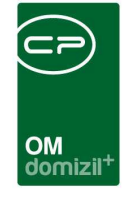

*Verwaltung* wird zum Aushangdatum ein Monat hinzugerechnet und dieses Datum automatisch eingetragen. Das Feld *Anfechtungsfrist Ende außerordentliche Verwaltung* wird mit dem Datum befüllt, das drei Monate nach dem Aushangdatum liegt. Im Feld *Anfechtungsfrist Ende 6 Monate* werden zum Aushang 6 Monate hinzugerechnet und das Datum automatisch eingetragen. Fällt eines dieser beiden Daten auf ein Wochenende oder einen Feiertag, wird das jeweilige Feld mit dem Datum des nächsten Werktags befüllt. Bei all diesen Datumsfeldern können auch Erinnerungen hinterlegt werden.

Außerdem können Sie das Event als *erledigt* kennzeichnen. Wenn Sie die *Checkbox Eventvorschläge ignorieren* aktivieren, werden Sie beim Speichern einer neu erstellten Hausversammlung nicht mehr gefragt, ob auch ein neuer Termin als Vorschlag erstellt werden sollte. Das *Veröffentlichen im Web* muss von der CP Solutions eingerichtet werden und ermöglicht die Anzeige von anstehenden Events auf der Homepage.

### **Bereich Informationen**

Hier können Sie Vermerke, Abstimmungen, (OSC)-Termine und Tickets erstellen und jene sehen, die mit diesem Event verknüpft sind. Voraussetzung ist, dass dies entsprechend in der Konfigurationstabelle 2000 aktiviert ist (und natürlich müssen Sie eine gültige Lizenz des Ticketing haben).

### **Bereich Abgesagt**

Im Bereich *Abgesagt* kann durch Setzen des Häkchens ein Event abgesagt werden. Im Memofeld kann eine ausführliche Begründung für die Absage hinzugefügt werden. Über die globale Variable 1870 GLOBAL\_EVENT\_INFO\_ALLGEMEIN kann dieses Feld auch ausgeblendet werden.

#### **Bereich Anmerkung**

Im Bereich *Anmerkung* können Sie noch weitere Einzelheiten hinzufügen. Dieser Bereich kann über die globale Variable 1880 GLOBAL\_EVENT\_LASCHE\_INFO deaktiviert werden.

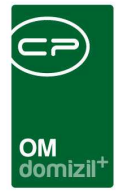

# Register Veranstaltungsort

| Event < <nhtteststa< th=""><th>nd&gt;&gt;</th><th></th><th></th></nhtteststa<> | nd>>                            |                     |                                                |
|--------------------------------------------------------------------------------|---------------------------------|---------------------|------------------------------------------------|
| Event: 00010-0 IN                                                              | <b>V10</b>                      |                     | - INFT                                         |
| Aligemein Veranstaltur                                                         | ngsort Einladungen Ablauf       |                     |                                                |
| Veranstaltungsort                                                              | . VZ Veranstaltungszentrum Jenb | ach 🔷 Auswähler     |                                                |
| PLZ / Ort                                                                      | . 6200 Jenbach                  |                     |                                                |
| Ortsteil                                                                       |                                 |                     |                                                |
| Land                                                                           | Osterreich                      |                     |                                                |
| Bezirk                                                                         | Schwaz                          |                     |                                                |
| Straße                                                                         | Achenseestraße 50               |                     |                                                |
| Straße 2                                                                       | +                               |                     |                                                |
|                                                                                |                                 |                     | Bemerkung                                      |
|                                                                                |                                 |                     |                                                |
|                                                                                |                                 |                     |                                                |
|                                                                                |                                 |                     |                                                |
|                                                                                |                                 |                     |                                                |
|                                                                                |                                 |                     |                                                |
|                                                                                |                                 |                     |                                                |
|                                                                                |                                 |                     |                                                |
|                                                                                |                                 |                     |                                                |
|                                                                                |                                 |                     |                                                |
|                                                                                |                                 |                     |                                                |
|                                                                                |                                 |                     |                                                |
|                                                                                |                                 |                     |                                                |
|                                                                                |                                 |                     |                                                |
|                                                                                |                                 |                     |                                                |
| Erstellt am03.11.                                                              | 2017 10:36:00 Ersteller         | CPADBI Letzte Änder | ung03.11.2017 10:36:00 Letzter Benutzer CPADBI |
| 🔢 <u>N</u> eu                                                                  | öschen 🛛 📇 Dokumente            |                     |                                                |

Abbildung 5 - Event - Register Veranstaltungsort

Benutzerhandbuch Events

Im Register *Veranstaltungsort* werden die Daten des Veranstaltungsortes erfasst. Sie können dabei entweder händische Eingaben machen. Mit Auswahl der PLZ aus der Liste werden die Felder Ort, Ortsteil, Bezirk, Bundesland und Land automatisch ausgefüllt.

Alternativ dazu können Sie auch einen bereits vorhandenen Veranstaltungsort auswählen. Sobald ein Veranstaltungsort für ein Event eingetragen und gespeichert wurde, steht dieser zur Verfügung. Über die Schaltfläche *Auswählen* haben Sie drei Möglichkeiten: Sie können entweder die komplette Liste aller Veranstaltungsorte einsehen (Auswahl *Alle*), die Liste nach den Postleitzahlen der zugeordneten Objekte filtern (Auswahl *PLZ*) oder nur die Veranstaltungsorte anzeigen lassen, die bei den zugeordneten Objekten (Auswahl *Objekt*) bereits einmal verwendet wurden. In jedem Fall wählen Sie den gewünschten Veranstaltungsort per Doppelklick aus.

| OM<br>domizil <sup>+</sup> |
|----------------------------|

# Register Einladungen

| E | Eve                 | nt «         | <n< th=""><th></th><th>d≫</th><th></th><th></th><th></th><th></th><th></th><th></th><th></th><th></th><th></th><th></th><th></th><th></th><th></th><th></th><th></th><th></th><th></th><th></th><th></th><th></th><th></th><th></th><th></th><th></th></n<> |         | d≫       |         |          |      |     |     |      |        |       |     |      |       |        |    |                                |       |      |            |         |                 |           |         |                            |      |                                       |
|---|---------------------|--------------|----------------------------------------------------------------------------------------------------|---------|----------|---------|----------|------|-----|-----|------|--------|-------|-----|------|-------|--------|----|--------------------------------|-------|------|------------|---------|-----------------|-----------|---------|----------------------------|------|---------------------------------------|
|   | Ev                  | ent: (       | 0 2                                                                                                    | / 0     | 2        |         |          |      |     |     |      |        |       |     |      |       |        |    |                                |       |      |            | Quic    | ck Checkin      |           | neuer   | Containe                   | er   | -                                     |
|   | Aligen              | nein         | Verans                                                                                                    | taltung | gsort    | Einladu | Ingen    | Abla | auf |     |      |        |       |     |      |       |        |    |                                |       |      |            |         |                 |           |         |                            |      |                                       |
|   | lcor                | Anre         | de Vorr                                                                                                    | name    | Titel    | Тур     | Nachna   | me   | Ei  | Z A | T    | / T.,  | Straß | le  |      |       | PL     | Z  | Ort                            | Be    | zirk | 6          | Bun     | Land            | Telefo    | n       |                            | ^    | 🛨 Person hinzufügen                   |
|   | 8                   | Herr         | L                                                                                                    |         | van      | MANUEL  | E        |      | 0   |     | 0    | 6      | L     |     | 7    |       | 6      |    | $\mathbf{I}_{ij} = \mathbf{I}$ | 1     |      |            | Tirol   | Österreich      | 0         |         | 7                          |      | Funktionsträger hinzufügen            |
|   | 8                   | Frau<br>Frau | S                                                                                                    |         | Mag      | PERSON  | J        |      | 0   |     | 0    |        | М     |     | 1    |       | 6      |    | Ľ,                             | 1     |      |            | Tirol   | Österreich      | +43       | 6       | 4;+4;                      | 3    | Bestandnehmer hinzufügen              |
|   | 8                   | Frau         | E                                                                                                    |         |          | PERSON  | G        |      | 0   |     | 0    | 2 6    | м     |     |      | s     | 6      |    | т                              | 1     |      |            | Tirol   | Österreich      |           |         |                            |      | H Kreditor hinzufügen                 |
|   | 8                   | Frau         | G                                                                                                    |         |          | PERSON  | G        |      | Q   | 0   | 0    | 2 6    | R     |     |      | 7     | Top 6  |    | W                              | 1     |      |            | Tirol   | Österreich      | +43 5     |         | 3 ;+43                     | 3    | Manuel biozufügen                     |
|   | ĕ                   | Herr         | М                                                                                                    |         | 1        | PERSON  | G        |      | 0   | 0   | 9 9  | 9 6    | В     |     |      | 1 1   | Top 6  |    | L                              | L     |      |            | Tirol   | Österreich      | +43       | 78      |                            | 0    |                                       |
|   | l ě                 | Frau         | M                                                                                                    |         |          | PERSON  | M        |      | 0   | 0   | 0 1  | 9 6    | A     |     | 3    | Top   | 016    |    | I:                             | 1     |      |            | Tirol   | Osterreich      | +43       | 6       | 4                          |      | Entfernen                             |
|   | 2                   | Frau         | P                                                                                                    |         |          | PERSON  | M        |      | 0   | 9   | 0    | 9 4    | 1 L   |     |      | 8     | Tt 6   |    | S                              | S     |      |            | Tirol   | Osterreich      | +43       | 2       |                            |      | 🛃 zur Person                          |
|   |                     | Frau         | D                                                                                                    |         |          | PERSON  | M        |      | 8   | 9   |      | 9 6    | M     |     | 2    |       | 6      |    | ĸ                              | 1     |      |            | Tirol   | Osterreich      |           |         | <ol> <li>10.000</li> </ol> |      |                                       |
|   |                     | Frau         | C                                                                                                    |         |          | PERSON  | P        | _    | 6   | 9   | 9    | 9 6    | G     |     | 31   | op    | 9 6    |    | L                              | 1     |      |            | Tirol   | Osterreich      | +43       |         | 3 ;+4:                     | 3    | Adressen aktualisieren                |
|   |                     | Frau         | ĸ                                                                                                    |         | 1        | PERSON  | P        |      |     | 9   | 9    | 2 6    | F.    |     | 9/10 | op 1  | 6      |    | A                              |       |      |            | Tirol   | Osterreich      | +43       | 1 6     |                            |      |                                       |
|   | -                   | Herr         | в                                                                                                    |         | Dr.      | PERSON  | P        |      | 9   | 9   | 9    | 9 6    | S     |     | 1    | 1     | 6      |    |                                | 1     |      |            | Tirol   | Osterreich      |           |         |                            | 100  | Bestandverhältnisse prüfen            |
|   |                     | Frau         | W                                                                                                    |         |          | PERSON  | P        |      | G   | 0   | 0    | 9 6    | F     |     | 7    | Тор   | 3 6    |    | L                              | 1     |      |            | Tirol   | Osterreich      |           |         |                            |      | 📴 Bestandverhaltnis übernehmen        |
|   | 0                   | Herr         | C                                                                                                    |         |          | PERSON  | R        |      | 0   | 9   | 9    | 9 6    | G     | 10. |      |       | 6      |    |                                |       |      |            | Tirol   | Osterreich      |           |         |                            |      |                                       |
|   |                     | Frau         | к                                                                                                    |         |          | PERSON  | R        |      | 0   | 9   | 0    | 3 6    | A     | 1   | Top  | 6     | 6      |    | к                              | K     |      |            | Tirol   | Osterreich      |           |         |                            |      | Einladusses zu Euset                  |
|   | , Post              | Frau         | P                                                                                                    |         |          | PERSON  | R        |      | 0   | 9   | 0    | 9 4    | 1 L   |     | 8 To | p 1   | 6      |    | W                              | к     |      |            | Tirol   | Osterreich      | +43       | 6       | 3                          |      | Cilliadungen zu Event                 |
|   | 0                   | Frau         | L                                                                                                    | a       |          | PERSON  | S        |      |     | 9   | 0    | 9 6    | S     |     |      | 1     | 116    |    | W                              | K     |      |            | Tirol   | Osterreich      | +43       | 8       |                            | 0    | Kopieren                              |
|   |                     | Frau         | M                                                                                                    |         | Dr.      | PERSON  | S        |      | 0   | 6   | 0 1  | 9 6    | S     |     | 4    |       | 6      |    | S                              |       |      |            | Tirol   | Osterreich      | +43       |         | 4;+4;                      | 3    |                                       |
|   | <                   |              |                                                                                                    |         |          |         |          |      |     |     |      |        |       |     |      |       |        |    |                                |       |      |            |         |                 |           |         | >                          | Ť    | Einladungsstatus                      |
|   |                     | Anz          | ahi Date                                                                                                    | nsätze  | : 21     |         |          |      |     |     |      |        |       |     |      |       |        |    |                                |       |      |            | Zule    | etzt aktualisie | ert: 17.0 | 07.2020 | 0 08:55:                   | 04   | Gruppiert                             |
|   |                     |              |                                                                                                    |         |          |         |          |      |     |     |      |        |       |     |      |       |        |    |                                |       |      | -          |         |                 |           |         |                            |      | 1                                     |
|   | Berec               | nung         |                                                                                                    |         |          |         |          |      |     |     |      |        |       |     |      |       |        |    |                                |       |      |            |         |                 |           |         |                            |      |                                       |
|   | Be                  | rechni       | ungsart                                                                                                    | Obj     | ekt      | VEH     | 0        | Gesa | mt  |     | An   | wese   | end   | A   | nwes | end   | (%)    | (  | Gültig                         |       | 1    | Gültig (%) |         | Gültig i.V.     | ŝ         |         |                            |      | Berechnungsart:                       |
|   | G                   | esamt        |                                                                                                    |         |          | 1       |          |      |     |     |      |        |       | 1   |      |       | 0,0    | 00 |                                |       |      |            | 0,0     | 0               |           |         |                            |      | · · · · · · · · · · · · · · · · · · · |
|   |                     |              |                                                                                                    |         |          |         |          |      |     |     |      |        |       |     |      |       |        |    |                                |       |      |            |         |                 |           |         |                            |      | Berechnen                             |
|   | <                   |              |                                                                                                    |         |          |         |          |      |     |     |      |        |       |     |      |       |        |    |                                |       |      |            |         |                 |           |         |                            | >    |                                       |
|   |                     | Ar           | nzahl Da                                                                                                    | tensät  | ze: 1    |         |          |      |     |     |      |        |       |     |      |       |        |    |                                |       |      |            | Zu      | letzt aktualis  | iert: 17  | .07.202 | 20 08:55                   | 5:04 |                                       |
|   | -                   |              |                                                                                                    |         |          |         |          | _    | _   | _   | _    | _      |       | _   | _    | _     |        | -  |                                |       | -    |            |         |                 |           |         |                            |      |                                       |
|   | Verm                | erk für      | die Anw                                                                                                    | resent  | reitslis | are:    | _        | -    |     | -   | -    | -      |       |     | -    | -     |        | -  |                                |       | -    |            |         |                 |           |         |                            |      |                                       |
|   | -                   |              |                                                                                                    |         |          |         |          |      |     |     |      |        |       |     |      |       |        |    |                                |       |      |            |         |                 |           |         |                            |      | 141                                   |
|   |                     |              |                                                                                                    |         |          |         |          |      |     |     |      |        |       |     |      |       |        |    |                                |       |      |            |         |                 |           |         |                            |      |                                       |
|   |                     |              |                                                                                                    |         |          |         |          |      |     |     |      |        |       |     |      |       |        |    |                                |       |      |            |         |                 |           |         |                            |      | -                                     |
| ļ |                     |              |                                                                                                    |         |          |         |          |      |     |     |      |        |       |     |      |       |        |    |                                |       |      |            |         |                 |           |         |                            |      |                                       |
|   | Erstellt            | am           | 1                                                                                                    | 7.07.   | 2019     | 13:35:  | Erstelle | r    |     |     | đ    | D      |       |     | Letz | te Äi | nderun | g  | 17.0                           | 7.201 | 9 13 | 8:48: Le   | tzter B | enutzer         | c         | D       |                            |      |                                       |
| ſ | <u>+</u> <u>N</u> e | u            |                                                                                                    | E Lö    | scher    | , ][    | 📇 Doku   | umen | nte |     | e Be | ericht | e     |     | Akt  | ionei | ,      | ٦  |                                |       |      |            |         |                 |           |         |                            |      |                                       |
|   |                     |              |                                                                                                    |         |          |         |          |      |     |     |      |        |       |     |      |       |        |    |                                |       | _    |            |         |                 |           |         |                            |      |                                       |

Abbildung 6 - Event - Register Einladungen

In diesem Register werden alle für die Einladung ausgewählten Personen aus den vorher gewählten Objekten angezeigt. Die Anzahl der Datensätze richtet sich danach, ob Sie die Personen gruppiert anzeigen (jeder Bestandnehmer taucht nur einmal auf, Nutzflächen und -werte werden summiert) oder ob Sie sie nicht gruppiert anzeigen (Bestandnehmer sind u.U. mehrfach vorhanden, mit jeder Einheit einzeln). Die Gruppierung kann über eine Variable global für alle Nutzer ausgeschalten werden (siehe Seite 27).

**Hinweis zur Gruppierung:** Wenn Sie die Checkbox *Gruppiert* (rechts unten) aktivieren, werden Bestandnehmer mit mehreren Einheiten zusammengefasst. Das heißt, diese Personen tauchen nur einmal in der Liste auf, werden aber bei der ProKopf-Auswertung entsprechend doppelt oder mehrfach gezählt (die Spalte Einheiten des Darstellungsgitters gibt an, für wie viele Einheiten eine

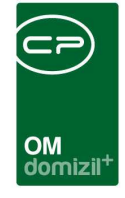

Person steht). Auch die Nutzflächen und -werte der Einheiten für diese Personen werden aufsummiert. Dies ist bei der Einladung von Bestandnehmern vorteilhaft, da damit jede Person, auch bei mehreren Bestandsverhältnissen, nur einmal Post bekommt. Allerdings werden bei der Gruppierung keine Einheitendaten angezeigt. Pro Bestandnehmer sind zwar die Zustelladressen und summierten Flächen vorhanden, einheitsbezogene Daten (Top Nummern, Kundennummer, etc.) werden allerdings nicht angezeigt, da ja mehrere Datensätze pro Person vorhanden sein können. Dies wirkt sich unter Umständen auch auf die Beschlagwortung von Serienbriefen aus. Je nachdem, welche Daten Sie also im Schriftverkehr verwenden wollen, sollten Sie vor Öffnen der Vorlagen die Checkbox *gruppiert* aktivieren oder eben nicht.

Des Weiteren ist es über den rechten Bereich dieses Registers möglich, Kreditoren, Bestandnehmer oder einzelne Personen hinzuzufügen und im unteren Bereich *Vermerke für die Anwesenheitsliste* zu hinterlegen. Diese werden auf der Anwesenheitsliste über der eigentlichen Liste angedruckt, und zwar auf jedem Blatt.

Beim manuellen *Hinzufügen* von Personen, Bestandnehmern und Kreditoren müssen Sie die Art beachten:

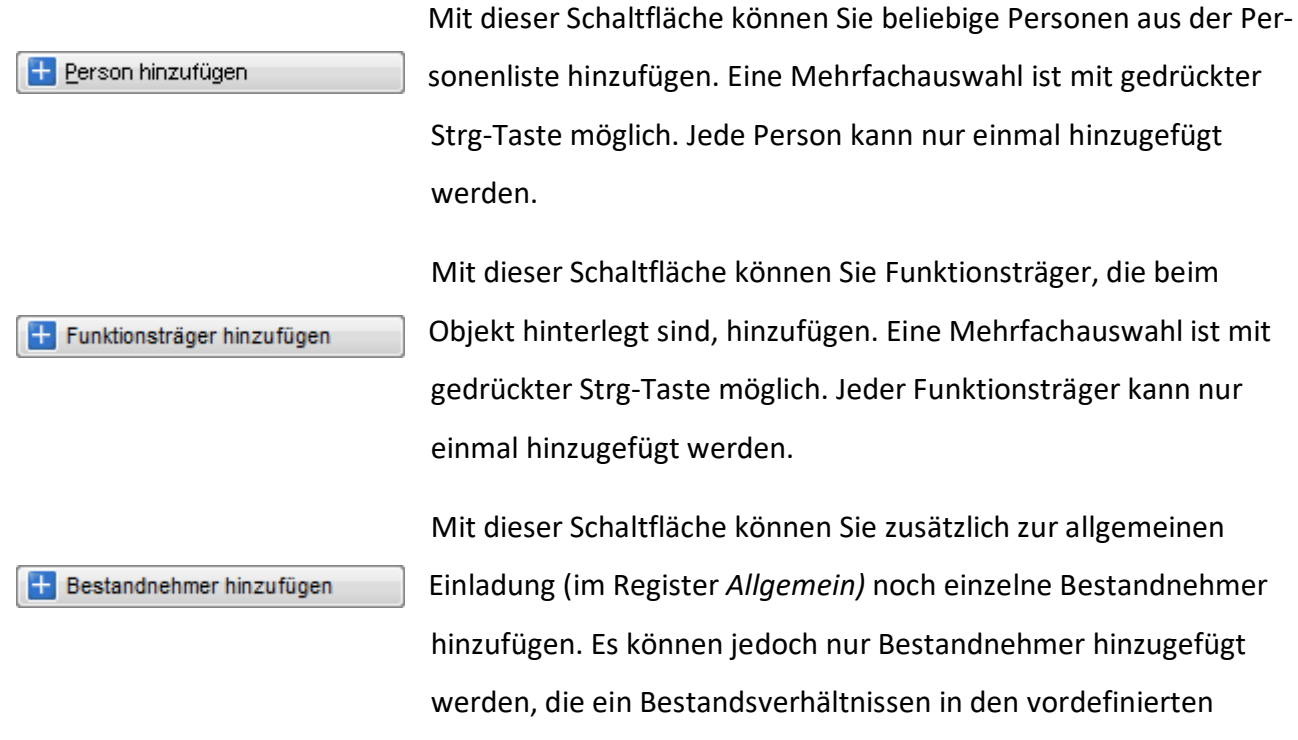

Objekten im Register Allgemein haben.

Benutzerhandbuch Events

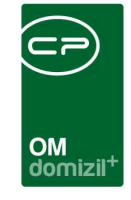

🕂 Kreditor hinzufügen

Mit dieser Schaltfläche wird die Kreditorenliste geöffnet und es können beliebig viele Kreditoren zur Einladungsliste hinzugefügt werden. Eine Mehrfachauswahl ist mit gedrückter Strg-Taste möglich.

🕂 Manuell hinzufügen

Benutzerhandbuch Events

Mit dieser Schaltfläche ist es möglich, eine Person oder eine Firma manuell zu erfassen. Diese wird nicht in die Stammdaten übernommen, sondern existiert nur für das aktuelle Event. Es wird dann ein eigener Dialog geöffnet (siehe Abbildung 7).

In der Einladungsliste werden die hinzugefügten Personen, Bestandnehmer und Firmen dann jeweils als solche gekennzeichnet (Spalte *Typ*). Mit der Schaltfläche *Entfernen* können Sie Personen und Firmen auch wieder aus der Liste löschen. Über *zur Person* können Sie in den Detaildialog der entsprechenden Person wechseln.

Mit der Schaltfläche Adressen aktualisieren werden die Adressdaten, Nutzwerte und Nutzflächen der Bestandnehmer und Firmen aktualisiert. Mit der Schaltfläche Bestandsverhältnis prüfen können Sie nachprüfen, ob es einen Mieterwechsel gegeben hat, um sicherzustellen, dass die Mieter in der Einladungsliste alle aktuell sind. Wenn es einen Mieterwechsel gab, erscheint in der Spalte MW ein zweites Symbol. Markieren Sie dann diese Zeile und mit Klick auf die Schaltfläche Bestandsverhältnis übernehmen können Sie dann die Daten des alten Mieters mit denen des neuen Mieters überschreiben.

Sollten bei einem Bestandnehmer die Adressdaten angepasst werden müssen oder ein Vertreter hinterlegt werden, klicken Sie doppelt auf diesen, wenn er sich in der Einladungsliste befindet. Es wird der folgende Dialog geöffnet. Dieser Dialog wird ebenfalls geöffnet, wenn Sie eine manuelle Einladung hinzufügen (siehe oben).

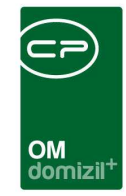

| Einladung        |                               |            | AH11                |
|------------------|-------------------------------|------------|---------------------|
| gemein Info      |                               |            | 11                  |
| nrede lang BN    | Straße 2                      |            | Einladung           |
| nredeFrau        | PLZ / Ort                     | 6 M        | Termin abgestimmt   |
| erliehener Titel | Ortsteil                      |            | Teilgenommen        |
| el               | Bezirk                        | S          | Zusage              |
| ornameA          | Bundesland                    | Т          | Absage              |
| achname          | Land                          | Ősterreich | Protokoll zu        |
| ma               | Telefon                       |            | Anzahl Teilnehmer 1 |
| steilung         | Fax                           |            |                     |
| гаßе S 8 а Тор   | E-Mail                        | d .at      |                     |
|                  | bevollmächtigt in Vertretung. |            |                     |
|                  |                               |            |                     |
|                  |                               |            |                     |
|                  |                               |            |                     |

Abbildung 7 - Detaildaten zu einem eingeladenen Bestandnehmer

Benutzerhandbuch Events

Hier können Sie die entsprechenden Änderungen vornehmen bzw. ergänzende Eingaben machen. Außerdem können Sie die gleichen Markierungen zu Zu-, Absagen usw. machen wie in der Einladungsliste. Längere Texte und Notizen können Sie im Register *Info* hinterlegen. Beachten Sie bitte, dass die Änderungen der Adresse und Kontaktdaten nur für dieses Event erfasst und dann für die entsprechenden Serienbriefe zur Verfügung gestellt werden. Diese werden nicht in die Stammdaten des Bestandnehmers übertragen. Ändern sich Daten wie die E-Mail-Adresse oder Telefonnummer dauerhaft, sollten Sie diese also besser bei der Person bzw. im d+ RW hinterlegen, damit die neuen Daten auch in allen anderen Modulen zur Verfügung stehen.

Des Weiteren können Sie die Einladungsliste zu diesem Event auch zu einem anderen Event *kopieren*. Klicken Sie dafür auf die entsprechende Schaltfläche.

Um Einladungen zu erstellen, steht Ihnen das Serienbriefmodul über die Schaltfläche *Dokumente* zur Verfügung (Auswahl *Vorlagen*). Weitere Informationen zu dessen Nutzung finden Sie in der entsprechenden Dokumentation.

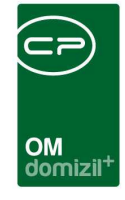

Im Bereich *Berechnung* können Sie nach Durchführung des Events eine statistische Auswertung durchführen. Sie können sich dabei die Anzahl und den Prozentsatz der anwesenden, gültigen, ungültigen etc. Stimmen anzeigen lassen. Ausgewertet werden dabei die Eingaben in den folgenden Spalten der Liste der eingeladenen Bestandnehmer (Register *Einladungen*): *teilgenommen, gültig*, *gültig in Vertretung* und *ungültig*. **Bitte beachten Sie:** Ein Bestandnehmer, der nicht als *teilgenommen* markiert wurde, wird in der Auswertung nicht weiter einbezogen, auch wenn für diesen *ungültig* oder eine andere Spalte angehakt wurde.

Sie können zwischen einer Berechnung pro Kopf (eigentlich pro Einheit), nach Nutzwert oder -fläche wählen. Außerdem findet eine Berechnung pro Objekt und insgesamt statt. **Achtung:** Die hier ausgewählte Berechnungsart wirkt sich unter Umständen auf die Berichte aus. Einige der von uns zur Verfügung gestellten Berichte drucken Nutzwert oder Nutzfläche einer Einheit je nachdem an, welches der beiden für die Auswertung ausgewählt wurde.

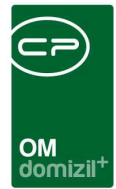

# **Register Ablauf**

| Event: 00010-0 IN10                                                                                                    |                                                                                                    | лит                                                                                                    |  |  |  |  |  |  |  |  |
|----------------------------------------------------------------------------------------------------|----------------------------------------------------------------------------------------------------|----------------------------------------------------------------------------------------------------|--|--|--|--|--|--|--|--|
| Allgemein Veranstaltungsort Einladungen Ablauf                                                                                                    |                                                                                                    |                                                                                                    |  |  |  |  |  |  |  |  |
|                                                                                                    | Ablauf                                                                                                    |                                                                                                    |  |  |  |  |  |  |  |  |
| Position Tagesordnung                                                                                                    | Von Bis Zuständiger Ticket                                                                                                    | 🖌 🕂 Hinzufügen                                                                                                    |  |  |  |  |  |  |  |  |
| 1 Begrüßung und blablabla                                                                                                    | 20:00 20:15                                                                                                    | Bearbeiten                                                                                                    |  |  |  |  |  |  |  |  |
| 2 weiteres blablabla                                                                                                    | 20:15 21:00                                                                                                    | E Entfernen                                                                                                    |  |  |  |  |  |  |  |  |
| 3 kurze Pause blablabla                                                                                                    | 21:00 22:30                                                                                                    |                                                                                                    |  |  |  |  |  |  |  |  |
| 4 weiteres blablabla und Verabschiedung                                                                                                    | ₹ 22:30 23:30                                                                                                    | Ais ricket anlegen                                                                                                    |  |  |  |  |  |  |  |  |
|                                                                                                    |                                                                                                    | Ticket öffnen                                                                                                    |  |  |  |  |  |  |  |  |
| Anzahl Datensätze: 4                                                                                                    | Zuletzt aktualisiert: 16.05.2018 13:58:57                                                                                                    | 👷 Vorlage                                                                                                    |  |  |  |  |  |  |  |  |
| Firma                                                                                                    | Firma V Person                                                                                                    |                                                                                                    |  |  |  |  |  |  |  |  |
| Firma                                                                                                    | Person                                                                                                    |                                                                                                    |  |  |  |  |  |  |  |  |
| Eginnt mit V Suchen                                                                                                    | Person                                                                                                    | Funktion hinzufügen                                                                                                    |  |  |  |  |  |  |  |  |
| Firma                                                                                                    |                                                                                                    | Zuord                                                                                                    |  |  |  |  |  |  |  |  |
| Firma       beginnt mit       Funktion       Funktion       Funktionsbeschreibung       Zuordnungsdatum       Nummer       At       SPEL       Anlagenbetreuer       Spielplatz       16.05.2018       11651                                                                                                    | Person      Alle     Constant of the second second se | Zuord<br>rsammlung Event                                                                                                    |  |  |  |  |  |  |  |  |
| Firma       beginnt mit       Funktion       Funktion       Funktion       SPIEL       Anlagenbetreuer       Spielplatz       16.05.2018       11651                                                                                                    | Person      Alle     Control of the second second sec | zuord<br>Zuord<br>Event Event<br>Zuord<br>Event Aktualisieren                                                                                                    |  |  |  |  |  |  |  |  |
| Firma       beginnt mit       Funktion       Funktion       Funktion       Spleiplatz       16.05.2018       11651                                                                                                    | Vertretung für Max Mustermann 16.05.2018 31.12.2099 EV-001003 Hausve                                                                                                    | zuord<br>zuord<br>Event<br>Event<br>Funktion bearbeiten<br>Funktionen löschen<br>Aktualisieren<br>Funktion kopieren                                                                                                    |  |  |  |  |  |  |  |  |
| Firma       beginnt mit       ✓ ✓ ✓ ✓ ✓ ✓ ✓ ✓ ✓ ✓ ✓ ✓       ✓ Funktion       Funktion       ✓ AB SPEL       Anlagenbetreuer       ✓ 16.05.2018       11651                                                                                                    | Vertretung für Max Mustermann 16.05.2018 31.12.2099 EV-001003 Hausve                                                                                                    | Zuord<br>Zuord<br>Funktion bearbeiten<br>Funktion bearbeiten<br>Funktionen löschen<br>Aktualisieren<br>Funktion kopieren<br>Funktion kopieren<br>Funktion kopieren                                                                                                    |  |  |  |  |  |  |  |  |
| Firma  beginnt mit  Suchen  Funktion  Funktion  Funktionsbeschreibung  AB SPEL  Anlagenbetreuer  Spielplatz  16.05.2018  11651  16.05.2018  11651  16.05.2018  11651  16.05.2018  11651  16.05.2018  11651  16.05.2018  11651  16.05.2018  11651  16.05.2018  11651  16.05.2018  11651  16.05.2018  11651  16.05.2018  11651  16.05.2018  11651  16.05.2018  11651  16.05.2018  11651  16.05.2018  11651  16.05.2018  11651  16.05.2018  11651  16.05.2018  11651  16.05.2018  11651  16.05.2018  11651  16.05.2018  11651  16.05.2018  11651  16.05.2018  11651  16.05.2018  11651  16.05.2018  11651  16.05.2018  11651  16.05.2018  11651  16.05.2018  11651  16.05.2018  11651  16.05.2018  11651  16.05.2018  11651  16.05.2018  11651  16.05.2018  11651  16.05.2018  11651  16.05.2018  11651  16.05.2018  11651  16.05.2018  11651  16.05.2018  11651  16.05.2018  11651  16.05.2018  11651  16.05.2018  11651  16.05.2018  11651  16.05.2018  11651  16.05.2018  11651  16.05.2018  11651  16.05.2018  16.05.2018  16.05.2018  16.05.2018  16.05.2018  16.05.2018  16.05.2018  16.05.2018  16.05.2018  16.05.2018  16.05.2018  16.05.2018  16.05.2018  16.05.2018  16.05.2018  16.05.2018  16.05.2018  16.05.2018  16.05.2018  16.05.2018  16.05.2018  16.05.2018  16.05.2018  16.05.2018  16.05.2018  16.05.2018  16.05.2018  16.05.2018  16.05.2018  16.05.2018  16.05.2018  16.05.2018  16.05.2018  16.05.2018  16.05.2018  16.05.2018  16.05.2018  16.05.2018  16.05.2018  16.05.2018  16.05.2018  16.05.2018  16.05.2018  16.05.2018  16.05.2018  16.05.2018  16.05.2018  16.05.2018  16.05.2018  16.05.2018  16.05.2018  16.05.2018  16.05.2018  16.05.2018  16.05.2018  16.05.2018  16.05.2018  16.05.2018  16.05.2018  16.05.2018  16.05.2018  16.05.2018  16.05.2018  16.05.2018  16.05.2018  16.05.2018  16.05.2018  16.05.2018  16.05.2018  16.05.2018  16.05.2018  16.05.2018  16.05.2018  16.05.2018  16.05.2018  16.05.2018  16.05.2018  16.05.2018  16.05.2018  16.05.2018  16.05.2018  16.05.2018  16.05.2018  16.05.2018  16.05.2018  16.05.2018  16.05.2018  16.05.2018  16.05.2018  16.05.2018 16 | Person  Alle  Vertretung für Max Mustermann  16.05.2018  31.12.2099  EV-001003 Hausve                                                                                                    | Zuord<br>sammlung Event<br>Event<br>Event |  |  |  |  |  |  |  |  |
| Firma  beginnt mit  Suchen  Funktion Funktionsbeschreibung AB SPEL Anlagenbetreuer Spielplatz 16.05.2018 11651  AB SPEL Anlagenbetreuer Spielplatz 16.05.2018 11651                                                                                                    | Person  Alle  Person  Alle  Person  Begint am  Extern  Vertretung für Max Mustermann  16.05.2018  31.12.2099  EV-001003 Hausve  Soatten  e Spatten                                                                                                    | Zuord<br>Zuord<br>Funktion hinzufügen<br>Funktion bearbeiten<br>Funktion bearbeiten<br>Funktion boschen<br>Aktualisieren<br>Funktion kopieren<br>Structuren<br>Europeinen<br>Structuren<br>Structure                                                                                                    |  |  |  |  |  |  |  |  |
| Firma     beginnt mit     Suchen     Funktion Funktionsbeschreibung     AB SPIEL Anlagenbetreuer Spielplatz     16.05.2018     11651     Anlagenbetreuer Spielplatz     16.05.2018     11651     Ausgeblendete     wi     Anzahl Datensätze: 1     Ausgeblendete stellt am     03.11.2017.10:36:00     Frsteller     CPADBI                                                                                                    | Person  Alle  Person  Mediung Gruppe Bemerkung Extern Vertretung für Max Mustermann 16.05.2018 31.12.2099 EV-001003 Hausve  e Spatten  Letzte Änderung 03.11.2017 10:36:00 Letzter Benutzer CPADBI                                                                                                    | Zuord<br>zuord<br>rsammlung Event<br>Carlot Attualisieren<br>Carlot Attualisieren<br>Carlot Attualisti Attualisieren<br>Carlot Attualisieren<br>Ca                                                                                                    |  |  |  |  |  |  |  |  |

Abbildung 8 - Event - Register Ablauf

## **Bereich Ablauf**

Benutzerhandbuch Events

In diesem Bereich kann ein Programm für das aktuelle Event erstellt werden. Dabei können Sie einen Ablauf manuell erstellen. Mit der Schaltfläche *Hinzufügen* erfassen Sie neue Tagesordnungspunkte. Im erscheinenden Dialog können Sie eine *Zeit* planen, einen *Zuständigen* wählen und zusätzliche Texte hinterlegen, die dann im Ablaufprotokoll ausgedruckt werden:

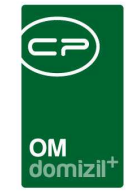

| Event Ablauf <>                                                                                                    |                                                                                                    |
|----------------------------------------------------------------------------------------------------|----------------------------------------------------------------------------------------------------|
| Event Ablauf Positionen                                                                                                    | NHT                                                                                                    |
| Pos.Nr                                                                                                    |                                                                                                    |
| Tagesordnung                                                                                                    | T                                                                                                    |
|                                                                                                    | •                                                                                                    |
| Sortierung Bemerkung                                                                                                    | Heue Bemerkung<br>Bemerkung löschen                                                                                                    |
| Bemerkung                                                                                                    |                                                                                                    |
| Bearbeiten Einfügen Formatieren Grafik Extras         Image: Second second se | <ul> <li>■</li> <li>■</li> <li>#</li> <li>#</li> <li></li></ul> |
| und soweiter und sofort ¶                                                                                                    | ·12·   ·13·   ·14·♥·15                                                                                                    |
| Neue Position                                                                                                    |                                                                                                    |

Abbildung 9 - Event Ablauf - Details

Benutzerhandbuch Events

10

. . . . . . .

Im Detaildialog zu einem Tagesordnungspunkt gibt die *Position* an, in welcher Reihenfolge die Positionen abgearbeitet werden. Mithilfe der grünen Pfeile können Sie zu bereits angelegten Positionen springen. Um neue zu erzeugen, ohne in den Eventdialog zurück zu gehen, können Sie die Schaltflächen im unteren Bereich nutzen. Dort können Sie auch bestehende Positionen löschen. Der *Zuständige* kann aus der Liste der Funktionsträger gewählt werden, die im Bereich Podium eingetragen sind (siehe unten). Es können unterschiedliche Zuständige zugewiesen werden, aber

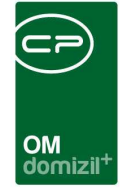

immer nur einer pro Ablaufpunkt. Im Feld *Tagesordnung* wird der Tagesordnungspunkt eingegeben. Weitere *Bemerkungen* können im darunterliegenden rtf-Editor erfasst werden. Mit Klick auf *Neue Bemerkung* können Sie die Bemerkungen eines Tagesordnungspunktes auch in einzelne Absätze unterteilen, um so mehr Kontrolle über Seitenumbrüche zu haben. Beim Druck versucht das System dann nämlich, die einzelnen Bemerkungen auf einer Seite zusammenzuhalten. Über die entsprechende Schaltfläche kann eine *Bemerkung* auch wieder *gelöscht* werden.

Sie können in den Bemerkungen auch Formatierungen verwenden und Tabellen einfügen. Diese werden selbstverständlich auf dem Ablaufprotokoll mit angedruckt. Sollten Sie aber das Ticketing verwenden und ein Ticket zu einem Ablaufpunkt erstellen, werden bei der Übergabe der Daten ans Ticket diese Elemente entfernt, da sie im Ticket so nicht angezeigt werden können. Im Event bleibt natürlich alles in Formatierung vorhanden. Haben Sie alle Informationen erfasst, bestätigen Sie die Eingabe mit Klick auf den grünen Haken rechts unten. Der Dialog wird geschlossen und die Daten gespeichert.

Zurück im Eventdialog, können Sie Register *Ablauf* über die Schaltflächen *Bearbeiten* und *Entfernen* Tagesordnungspunkte ergänzen oder löschen. Eine zweite Möglichkeit besteht in der Auswahl einer Ablaufvorlage, die Sie mit Klick auf die Schaltfläche *Vorlage* und anschließender Auswahl aus der Liste per Doppelklick wählen. Dies können Standardabläufe einer Hausversammlung sein, die Sie einmal anlegen und dann nur noch auswählen müssen. Tagesordnungspunkte von Vorlagen können natürlich nach der Auswahl noch verändert werden (Schaltfläche *Bearbeiten*, analog zu den manuell erfassten Tagesordnungspunkten). Achtung: Wenn Sie eine Vorlage auswählen, aber bereits manuell einen Ablauf erfasst haben, wird dieser überschrieben. Weiterhin wird in den Ablaufvorlagen eine Dauer pro Tagesordnungspunkt hinterlegt. Sobald Sie einen Ablauf auswählen, wird die entsprechende Dauer des Gesamtablaufs auf die im ersten Register eingetragene Beginnzeit aufgerechnet und das Resultat wird im ersten Register automatisch als Endzeit eingetragen. Sollte sich die dort bereits eingetragene Zeit nicht mit der berechneten Zeit decken, werden Sie gefragt, welche verwendet werden soll. Dies trifft natürlich auch auf tagesübergreifende Berechnungen zu. Weitere Informationen zu den Vorlagen und deren Anlage finden Sie ab Seite 20.

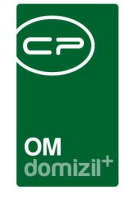

Wenn Sie das d+ OM Ticketing nutzen, haben Sie außerdem die Möglichkeit, direkt aus einem der Ablaufpunkte ein Ticket zu erstellen (zum Beispiel zur Vorbereitung einer Präsentation o.ä.). Markieren Sie dazu den gewünschten Ablaufpunkt und klicken Sie dann auf *als Ticket anlegen*. Eventnummer, Objektverknüpfung sowie die Details zum Tagesordnungspunkt werden dann automatisch ins Ticket übernommen. Allerdings können Formatierungen, Grafiken und Tabellen aus dem rtf-Editor nicht übernommen werden. Ist bereits ein Ticket zu einem Tagesordnungspunkt angelegt, können Sie dieses mit Klick auf *Ticket öffnen* einsehen.

## **Bereich Podium**

Im unteren Bereich können Sie zusätzlich zum Eventleiter im ersten Register weitere Funktionsträger, also Personen oder Firmen erfassen. Die Funktionszuordnung funktioniert wie gehabt, wobei Sie auch die Möglichkeit haben, aus den Funktionsträgern des zugeordneten Objektes auszuwählen.

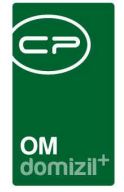

# Register Individuelle Felder

| D Event                       |                                         |                    |                             |
|-------------------------------|-----------------------------------------|--------------------|-----------------------------|
| Event                         |                                         | Qu                 | ick Checkin Neuer Container |
| Allgemein Veranstalt          | ungsort Ablauf Einladungen Individuelle | e Felder           |                             |
| Dynamische Eigenschaf<br>Text | Ren Wert                                |                    | h Indix Felder Verwalten    |
| Test R                        | Hallo                                   | H                  | Aktualisieren               |
|                               |                                         |                    |                             |
|                               |                                         |                    |                             |
|                               |                                         |                    |                             |
|                               |                                         |                    |                             |
|                               |                                         |                    |                             |
|                               |                                         |                    |                             |
|                               |                                         |                    |                             |
|                               |                                         |                    |                             |
|                               |                                         |                    |                             |
|                               |                                         |                    |                             |
| Erstellt am                   | .06.04.2023 09:23:28 Ersteller          | CS Letzte Änderung |                             |
| Eöschen                       | Dokumente                               | ▼ <u>A</u> ktionen |                             |

Abbildung 10 - Eventdetails - Register Individuelle Felder

Hier können Sie individuelle Felder erstellen und befüllen. Über die Schaltfläche *Indiv. Felder verwalten* können Sie für das Auftragsmodul Felder anlegen, die Sie zusätzlich benötigen. Weitere Informationen zu individuellen Feldern finden Sie im Administratorhandbuch.

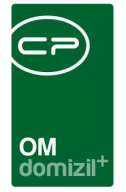

# 3. Ablaufvorlagen

Über die Schaltfläche *Vorlage* im Register *Ablauf* der Eventdetails gelangen Sie zur Liste der Ablaufvorlagen.

| Ablaufvorlagen       | <nhtteststan< th=""><th>id&gt;&gt;</th><th></th><th></th><th></th><th></th><th></th></nhtteststan<> | id>>          |                     |              |                |                                 |          |
|----------------------|----------------------------------------------------------------------------------------------------|---------------|---------------------|--------------|----------------|---------------------------------|----------|
| Ablaufv<br>Startzeit | orlagen                                                                                             |               |                     |              |                |                                 | NHT      |
| Startzeitpunkt       | 0:00 begin                                                                                          | nt mit 👻      | Suchen              | Alle         |                | •                               | <b>a</b> |
| Name                 | Erstellt am                                                                                         | Erstellt von  | Geändert am         | Geändert von | Aktiv Anza     | ahl Positionen                  |          |
| Neue Ablaufvorlage   | 28.10.2015 10                                                                                       | :37:33 CPAHOC | 28.10.2015 10:38:11 | CPAHOC       | 1              | 2                               | 1        |
| Standardablauf       | 08.06.2016 14                                                                                       | :29:11 CPABAM | 27.11.2017 11:03:06 | CPAJAS       | 1              | 2                               |          |
|                      |                                                                                                    |               |                     |              |                |                                 |          |
|                      |                                                                                                    |               |                     |              |                |                                 |          |
| Anzahl Datensätze    | : 2                                                                                                 |               |                     | Zuletzt akt  | ualisiert: 16. | 05.2018 1 <mark>4:1</mark> 3:59 |          |
| 🚹 Neu 🛛 🚺            | Bearbeiten                                                                                          | Löschen       | Aktualisier         | en           |                |                                 |          |

Abbildung 11 - Ablaufvorlagen Liste

Hier können Sie zum einen über die entsprechenden Schaltflächen die Vorlagen verwalten (siehe unten). Zum anderen können Sie bereits angelegte Vorlagen per Doppelklick für Ihr aktuell geöffnetes Event auswählen. Bevor Sie dies tun, sollten Sie vorher noch über der Liste den *Startzeit-punkt* kontrollieren. Dieser wird vom Feld *Beginn* im Register *Allgemein* der Eventdaten übernommen. Die Zeitpunkte der Tagesordnungspunkte des Ablaufs werden entsprechend angepasst.

Zur Verwaltung der Abläufe können Sie diese mit dem entsprechenden Klick *neu* anlegen, *bearbeiten* und *löschen*. **Bitte beachten Sie:** Per Doppelklick wird ein Ablauf für das Event ausgewählt, nicht bearbeitet!

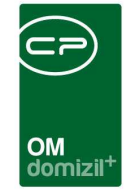

In den Details der Ablaufvorlage können Sie einzelne Tagesordnungspunkte erfassen, bearbeiten, löschen und umsortieren.

| Ablaufvorlage <<                                  | 1D1429BD-3100-4D34-9BEC-0CDE01497D5F>>                                                                                                |                                                              |
|---------------------------------------------------|----------------------------------------------------------------------------------------------------|--------------------------------------------------------------|
| Ablauf                                            | vorlage                                                                                                    | 101                                                          |
| 4                                                 | Grunddaten                                                                                                    |                                                              |
| Name                                              | Standardablauf                                                                                                    |                                                              |
| Aktiv                                             |                                                                                                    |                                                              |
|                                                   | Bemerkung                                                                                                    |                                                              |
|                                                   |                                                                                                    |                                                              |
| lair                                              | Ablauf                                                                                                    | biy.                                                         |
| Position: 1   Dauer: 30<br>Position: 2   Dauer: 1 | ) Minute(n)   Beschreibung: Begrüßung der anwesenden Gäste<br>Stunde(n)   Beschreibung: Aufzählung der anfallenden Tagesordungspunkte | Neu   Bearbeiten   Löschen   Anfang   Früher   Später   Ende |
| Anzahl: 2                                         | Dauer: 1 Stunde(n) 30 Minu                                                                                                    |                                                              |
| Erstellungsdatum (                                | 8.06.2016 14:29:11 Ersteller CPABAM Änderungsdatum 27.11.2017 11:03:06 Änderung (E                                                    | Benutzer CPAJAS                                              |

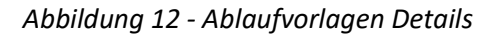

Benutzerhandbuch Events

Zunächst einmal wird aber ein *Name* vergeben und die Vorlage als *aktiv* gekennzeichnet. Dies ist im Normalfall schon vorausgewählt. Dann können Sie noch weitere *Bemerkungen* erfassen.

Im unteren Bereich folgen die einzelnen Tagesordnungspunkte. Mit Klick auf *Neu* werden hier weitere Punkte hinzugefügt, für die Sie eine *Bezeichnung*, eine *Dauer* (in Stunden oder Minuten) und weitere *Bemerkungen* erfassen können. Dabei können Sie wie im Event selber auch Formatierungen verwenden und Tabellen einfügen. Diese werden selbstverständlich auf dem Ablaufprotokoll mit angedruckt.

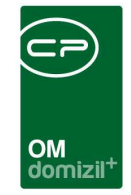

| Ablaufpunkt (Vorlage)       Ditemation         Position       5         Dauer       1         1       Stunde(n)         Bezeichnung       Bezeichnung         Zu Punkt 4       Bezeichnung         Bezeichnung       Bezeichnung         Bezeichnung       Bezeichnung         Zu Punkt 4       Bezeichnung         Bezeichnung       Bezeichnung         Bezeichnung       Bezeichnung         Bezeichnung       Bezeichnung         Bezeichnung       Bezeichnung         Bezeichnung       Bezeichnung         Bezeichnung       Bezeichnung         Bezeichnung       Bezeichnung         Bezeichnung       Bezeichnung         Bezeichnung       Bezeichnung         Bezeichnung       Bezeichnung         Bezeichnung       Bezeichnung         Bezeichnung       Einerkung         Bezeichnung       Einerkung         Bezeichnung       Einerkung         Bezeichnung       Einerkung         Bezeichnung       Einerkung         Bezeichnung       Einerkung         Bezeichnung       Einfügen         Bezeichnung       Einfügen         Bezeichnung                                                                                                    | Ablaufpunkt (Vorlage) <<1D1429BD-3100-4D34-9BEC-0CDE01497D5F>>                                                                                                    |      |
|----------------------------------------------------------------------------------------------------|----------------------------------------------------------------------------------------------------|------|
| Postion                                                                                                    | Ablaufpunkt (Vorlage)                                                                                                    | 101  |
| Daver                                                                                                    | Position                                                                                                    |      |
| Bezeichnung Zu Punkt 4  Bemerkung  Bearbeiten Einfügen Formatieren Grafik Extras.  Bearbeiten Einfügen Formatieren Grafik Extras.  A → ✓ Tahoma → 14 → F x 및 = = = = = = = = = = = = = = = = = =                                                                                                    | Dauer 1 🗘 Stunde(n) 🔹                                                                                                    |      |
| Bemerkung         Bearbeiten Einfügen Formatieren Grafik Extras         Image: Image: Imag                                                                            | Bezeichnung                                                                                                    |      |
| Bearbeten Einfügen Formatieren Grafik Extras<br>Bearbeten Einfügen Formatieren Grafik Extras<br>Tahoma → 14 → F X II = = = = = = = = = = = = = = = = =                                                                                                    | zu Punkt 4                                                                                                    |      |
| Bearbeten Einfügen Formatieren Grafik Extras                                                                                                    |                                                                                                    |      |
| Benerkung<br>Bearbeiten Einfügen Formatieren Grafik Extras<br>Bearbeiten Einfügen Formatieren Grafik Extras                                                                                                    |                                                                                                    |      |
| Bearbetten Einfügen Formatieren Grafik Extras         Bearbetten Einfügen Formatieren Grafik Extras         Bearbetten Einfügen Formatieren Grafik Extras         Image: State 1         Snalte 1                                                                                                    | Bemerkung                                                                                                    |      |
| Image: Image: Imag | Bearbeiten Einfügen Formatieren Grafik Extras                                                                                                    |      |
| Image: Spalte 1       Spalte 2                                                                                                    |                                                                                                    |      |
| Hier können <i>Sie</i> verschiedene FORMATIERUNGEN verwenden und Tabellen und Grafiken einfügen:                                                                                                    | ^ <u>A</u> ▼ <b>∛</b> Tahoma T4 F ℋ U   E Ξ Ξ Ε Ε Ε Ε Ε Ε Ε ΙΞ Ι                                                                                                    |      |
| Hierkönnen <i>Sie</i> verschiedene FORMATIERUNGEN verwenden und Tabellen und Grafiken<br>einfügen:                                                                                                    | L Z(1+1+1+2+1+3+1+4+1+5+1+6+1+7+1+8+1+9+1+10+1+11++12+1+13+1+14+1+15+1+16+1+17+1+18+1+19+1+20+1+21                                                                                                    |      |
| einfügen:                                                                                                    |                                                                                                    | *    |
| Snalte 1 Snalte 2                                                                                                    | - Hier konnen Sie verschiedene FOKMATIERUNGEN verwenden und Tabellell und Grafiken                                                                                                    |      |
| Snalte 1 Snalte 2                                                                                                    | einfugen:                                                                                                    |      |
| Spalte 1 Spalte 2                                                                                                    | m                                                                                                    |      |
|                                                                                                    | Spalte 1 Spalte 2                                                                                                    | TH I |
| asdf iklö                                                                                                    | asdf iklö                                                                                                    |      |
|                                                                                                    |                                                                                                    |      |
|                                                                                                    |                                                                                                    |      |
|                                                                                                    | The second second secon |      |

Abbildung 13 - Ablaufvorlage - Tagesordnungspunkt

Benutzerhandbuch Events

Mit Klick auf *Neu* in diesem Dialog können Sie weitere TOs hinzufügen, ohne jedes Mal wieder in die Übersicht zurückzukehren. Haben Sie alle TOs erfasst, werden diese in einer Liste mitsamt Dauer angezeigt. Über die verschiedenen Pfeiltasten ist es nun möglich, diese noch einmal umzusortieren. Sind alle Punkte erfasst und richtig sortiert, speichern Sie die Vorlage. Sie können sie dann wie bereits oben beschrieben für ein Event per Doppelklick auswählen.

Im Event selber ist es dann noch möglich, einen Standardablauf zu verändern. Weiterhin wird, sobald Sie einen Ablauf auswählen, die entsprechende Dauer des Gesamtablaufs auf die im Register *Allgemein* eingetragene Beginnzeit aufgerechnet und das Resultat wird automatisch als Endzeit eingetragen. Sollte sich die dort bereits eingetragene Zeit nicht mit der berechneten Zeit decken, werden Sie gefragt, welche verwendet werden soll. Dies trifft natürlich auch auf tagesübergreifende Berechnungen zu.

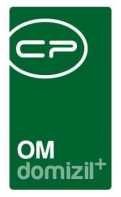

# 4. Berichte

# Hausversammlungen pro Verwalter

Mit diesem Bericht können Sie eine Liste von Hausversammlungen erstellen. Sie erreichen den Parameterdialog über das Hauptmenü - Bereich Objekte - Ausdrucke:

| Berichte                                                                                                    | Berichte für Hausversammlungen «NHTTeststand»                                                                                                    |           |                                                                                                    |          |                                                                                                    |                                             |
|----------------------------------------------------------------------------------------------------|----------------------------------------------------------------------------------------------------|-----------|----------------------------------------------------------------------------------------------------|----------|----------------------------------------------------------------------------------------------------|---------------------------------------------|
|                                                                                                    | Berichte für Hausversammlungen<br>1. Wählen Sie einen oder mehrere Hausverwalter.<br>2. Wählen Sie einen oder mehrere Stati der Hausversammlungen.<br>3. Zetrahmen einschränken – Von – Bis (Optional)<br>4. Bericht weiterverarbeiten (Drucken, Vorschau, PDF) |           |                                                                                                    |          |                                                                                                    |                                             |
| 🕘 Hausv                                                                                                    | erwalter                                                                                                    | V Alle    | 👻 Event Status                                                                                                    | 💙 Alle 🖌 | Eventbezeichnung                                                                                                    | 🥑 Alle                                      |
| Auswahi<br>Auswahi<br>Ausw | Name Mai Irmgard DI ( di DI ( ard Mai her, M Mai Pfa Der Jah Vie Azi Mai ernd Mai Băc III III III III III III III III III I                                                                                                    | d<br>erda | Auswahil Status          Auswahil Status         Image: Status         Image: Status |          | Auswahl Eventbezeichnung Auswahl Eventbezeichnung Auswahl Eventbezeichnung Auswahl Eventbezeichnung Auswahl Eigentömerfest Wohnheim Sasdaf Sasdaf Eigentömerversammlung Eigentömerversammlung Eigentömerversammlung Firstfeier Hausversammlung - 1 MV Hausversammlung JAS Parksanierung Präsentation Mietkauf Z:27 III Objekteinschränkung | eim S13 E<br>1 O-Dorf<br>WEG Sa<br>' Sanien |
| von-bis 16.05.2018     Image: Detail     Image: Detail                                                                                                    |                                                                                                    |           |                                                                                                    |          |                                                                                                    |                                             |
| Drucken                                                                                                    |                                                                                                    |           |                                                                                                    |          |                                                                                                    |                                             |

Abbildung 14 - Parameterdialog Hausversammlungen

Treffen Sie zunächst folgende Auswahl:

Benutzerhandbuch Events

- Einschränkung nach Hausverwalter: Haken Sie hier einfach den oder die gewünschten Hausverwalter an. Es muss mindestens ein Hausverwalter gewählt werden.
- Einschränkung nach Eventstatus: Haken Sie hier einfach den oder die gewünschten Status an. Es muss mindestens ein Status gewählt werden.

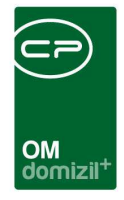

• Einschränkung nach Eventbezeichnung: Haken Sie hier einfach den oder die gewünschten Bezeichnungen an. Es muss mindestens eine Bezeichnung gewählt werden.

Zusätzlich können Sie folgende Optionen wählen:

- Zeitliche Einschränkung: In diesen Bereichen können Sie auf die Events eines bestimmten Datums einschränken. Setzen Sie dazu das Häkchen und legen Sie dann die Daten fest.
- Eventdetails mitdrucken: Wählen Sie hier durch Setzen der jeweiligen Häkchen, welche Details zu einem Event mitgedruckt werden sollen. Wählen Sie nichts aus, werden lediglich Status, Objekt und Datum des Events gedruckt.
- Objekteinschränkung: Wollen Sie nur die Events bestimmter Objekte andrucken, setzen Sie das Häkchen und geben Sie dann die Objektnummern ein.
- Sortierung: In diesem Bereich können Sie festlegen, ob nach Eventnummer, -datum oder Objektnummer sortiert werden soll.

Haben Sie alle Einstellungen getroffen, haben Sie mehrere Möglichkeiten zur Weiterverarbeitung. Über die Schaltflächen in der Fußzeile können Sie den Bericht direkt *drucken*, in der *Vorschau* ansehen oder als *PDF*-Datei ausgeben. In der Vorschau haben Sie neben dem Drucken und Speichern in verschiedenen Formaten auch noch die Möglichkeit, den Bericht per E-Mail zu versenden oder im DMS abzulegen.

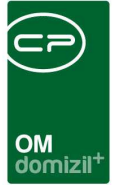

## Ablaufprotokoll und Anwesenheitsliste

Über die Schaltfläche *Berichte* können Sie anhand der Angaben in den unterschiedlichen Registern des Dialogs automatische Berichte (Einladungsliste, Anwesenheitsliste, Ablaufprotokolle) erstellen und drucken lassen. Für Ablaufprotokolle und Anwesenheitsliste wird dazu ein eigener Dialog geöffnet, in dem Sie die Sortierung der Bestandnehmer im Bericht wählen können.

| Bericht - Ablauf Protokoll (mit Anwesenheitsliste) < <nhtteststand>&gt;</nhtteststand> |          |
|----------------------------------------------------------------------------------------|----------|
| Bericht - Ablauf Protokoll (mit Anwesenheitsliste)                                     | NHT      |
| Sortierung der Einladungen                                                             |          |
| (© Тор                                                                                 |          |
| © Einheiten-Nummer                                                                     |          |
| © BN-Nummer                                                                            |          |
| Bestandnehmer (Vorname, Nachname)                                                      |          |
| Bestandnehmer (Nachname, Vorname)                                                      |          |
|                                                                                        |          |
|                                                                                        |          |
|                                                                                        |          |
|                                                                                        |          |
| 🖉 Drucken 📝 Vorschau 🔂 PDF                                                             | <b>※</b> |

Abbildung 15 - Parameterdialog Ablaufprotokoll

Benutzerhandbuch Events

Wählen Sie, ob der Bericht jeweils nach Topbezeichnung, Einheitennummer oder Bestandnehmername sortiert werden soll. **Achtung:** Wenn Sie im Register *Einladungen* die Gruppierung aktiviert haben, ist eine Sortierung nach Top und Einheitennummer nicht möglich. Sortieren Sie dann bitte nur nach Bestandnehmername.

Sie haben dann mehrere Möglichkeiten zur Weiterverarbeitung. Über die Schaltflächen in der Fußzeile können Sie den Bericht direkt *drucken*, in der *Vorschau* ansehen oder als *PDF*-Datei ausgeben. In der Vorschau haben Sie neben dem Drucken und Speichern in verschiedenen Formaten auch noch die Möglichkeit, den Bericht per E-Mail zu versenden oder im DMS abzulegen.

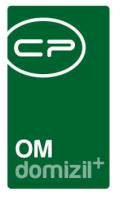

# 5. Konfiguration

# Berechtigungen

## 53015 Objektmenü Eintrag Events

Diese Berechtigung aktiviert den Eintrag Events im Objektmenü.

## 215100 Events Neu (Objektmenü)

Mit dieser Berechtigung darf der Nutzer neue Events anlegen. Ohne diese Berechtigung ist die Schaltfläche 'Neu' in der Eventliste und den Eventdetails nicht aktiv.

## 215101 Events bearbeiten

Mit dieser Berechtigung darf der Nutzer Events bearbeiten. Ohne diese Berechtigung kann er die Eventdetails zwar öffnen, aber die Schaltflächen 'Speichern' und 'Speichern und Schließen' in den Eventdetails sind nicht aktiv. Änderungen können also nicht gespeichert werden.

### 215102 Events löschen

Mit dieser Berechtigung darf der Nutzer Events löschen. Ohne diese Berechtigung ist die Schaltfläche 'Löschen' in der Eventliste und den Eventdetails nicht aktiv.

## 215103 Eventliste (Hauptmenü, Objektmenü)

Mit dieser Berechtigung darf der Nutzer die Eventliste einsehen.

## 270214 Hausversammlungen pro Verwalter (Hauptmenü)

Mit dieser Berechtigung kann der Nutzer den Bericht Hausversammlungen pro Verwalter aufrufen (und den Parameterdialog im Vorfeld).

### 215200 Event Ablaufvorlage Neu

Benutzerhandbuch Events

Mit dieser Berechtigung darf der Nutzer neue Event Ablaufvorlagen anlegen.

### 215201 Event Ablaufvorlage bearbeiten

Mit dieser Berechtigung darf der Nutzer Event Ablaufvorlagen bearbeiten.

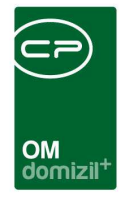

#### 215202 Event Ablaufvorlage löschen

Mit dieser Berechtigung darf der Nutzer Event Ablaufvorlagen löschen.

#### 101101 Intervalle (Konfigurationstabelle)

Mit dieser Berechtigung wird das Bearbeiten der Werte der Konfigurationstabelle Intervalle mit der Nummer 1200 ermöglicht.

#### 101021 Interval zu Event (Konfigurationstabelle)

Mit dieser Berechtigung wird das Bearbeiten der Werte der Konfigurationstabelle Interval zu Event mit der Nummer 1201 ermöglicht.

#### 101023 EventMenu (Konfigurationstabelle)

Mit dieser Berechtigung wird das Bearbeiten der Werte der Konfigurationstabelle EventMenu mit der Nummer 2000 ermöglicht.

## **Globale Variablen**

#### 1870 GLOBAL\_EVENT\_INFO\_ALLGEMEIN

Aktiviert das Memo Feld auf der ersten Lasche im Event (Abgesagt).

= 0 (deaktiviert)

= 1 (aktiviert)

### 1880 GLOBAL\_EVENT\_LASCHE\_INFO

Aktiviert den Bereich Anmerkung in den Events.

= 0 (deaktiviert)

= 1 (aktiviert)

Benutzerhandbuch Events

#### 4510 GLOBAL\_EVENT\_EVENTLEITER\_FUNKTION

Gibt die Funktionsnummer an, welche für den Eventleiter im Podium hinterlegt wird. Ist der Wert leer oder die Funktion nicht vorhanden, so wird der Eventleiter nicht zum Podium hinzugefügt.

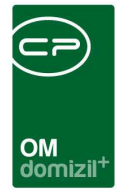

### 10130 GLOBAL\_EVENT\_ABSTIMMUNG\_BESTARTKZ\_ACTIVE

Diese Variable gibt an, ob das Einladen über die Bestandsart im Event und in der Abstimmung aktiviert ist.

= -1 (aktiv)

= 0 (nicht aktiv; die Schaltfläche Einladen nach Bestandart ist nicht sichtbar)

#### 10120 GLOBAL\_EVENT\_ABSTIMMUNG\_BESTARTKZ\_DEFAULT

Diese Variable gibt die Bestandsarten an, die in Abstimmung und Event beim Einladen von Bestandnehmern über die Bestandart standardmäßig aktiviert sind. Mehrere Bestandart-Kennzeichen werden mit Beistrich (ohne Leerzeichen) getrennt. Bsp: 1,3,5

#### 10410 GLOBAL\_EVENT\_GRUPPIERUNG

Mit dieser Variable wird festgelegt, ob die Gruppierung der eingeladenen Personen im Event verwendet wird. ACHTUNG: Bei Verwendung der Gruppierung stehen einige Datenmengen für Personen (u.a. Einheit, Objekt, Kundennummer) nicht zur Verfügung und es kann zu mangelhafter bzw. fehlender Beschlagwortung von Serienbriefen und Containern kommen.

= 0 (Gruppierung nicht möglich, die Checkbox wird ausgeblendet)

= 1 (Gruppierung möglich, die Checkbox wird eingeblendet)

### 32390 GLOBAL\_EVENT\_BEZEICHNUNG\_BESCHREIBBAR

Mit dieser globalen Variable wird festgelegt, ob die Eventbezeichnung frei beschreibbar oder nur aus einer vorgegebenen Liste auswählbar ist.

- = 0 (nur aus Auswahl)
- = 1 (frei beschreibbar)

#### 32530 GLOBAL\_TRENNZEICHEN\_KONTAKTDATEN

Mit dieser globalen Variable können Sie die standardmäßig zu verwendende Trennzeichen für die Darstellung von z.B. mehreren Telefonnummern oder E-Mail Adressen konfigurieren.

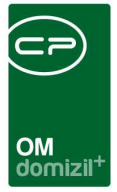

## Konfigurationstabellen

#### 1200 Intervalle

In dieser Tabelle werden zunächst alle Intervalle für ein Objekt angelegt. Dabei kann es sich um Intervalle für Events / Hausversammlungen handeln, aber auch andere (z.B. Wartungsintervalle, etc.). Folgende Spalten sind zu befüllen: Typ=(Objekt, Kreditor, usw...), Intervall Bezeichnung (muss übereinstimmen mit Intervall in 1201), und Einheit=(Jahr, Monat, Tag). Die Nummer dient zur Sortierung.

#### 1201 Intervall zu Event

Hier besteht die Möglichkeit einer Eventart ein Intervall zuzuordnen. Dieses muss in der Tabelle 1200 Intervalle angelegt sein. Hierbei handelt es sich also um die Zuordnung zwischen Eventart und Intervallart. Die Details zu einem Intervall (Einheit, Bezeichnung, etc.) werden in der Tabelle 1200 Intervalle festgelegt.

Diese Funktion kommt nur dann zum Einsatz, wenn automatisch Vorschläge zu den Events erstellt werden sollen. Wenn die Software merkt, dass einer Eventart ein Intervall zugeordnet wurde, fragt sie nach, ob ein Vorschlag im Intervall X (festzulegen beim Objekt) erstellt werden soll. Die Zuordnung zwischen der Eventart und dem Intervall erfolgt über die Bezeichnungen.

#### 2000 EventMenu

Hier werden die Einträge für das Infogrid im Event aktiviert (Register Allgemein, Bereich Informationen).

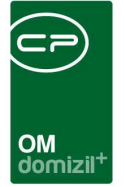

# Abbildungsverzeichnis

N N N N

| Abbildung 1 - Öffnen der Events über das Hauptmenü            | 2  |
|---------------------------------------------------------------|----|
| Abbildung 2 - Eventliste                                      | 3  |
| Abbildung 3 - Fußzeile des Eventdialogs                       | 4  |
| Abbildung 4 - Event - Register Allgemein                      | 5  |
| Abbildung 5 - Event - Register Veranstaltungsort              | 9  |
| Abbildung 6 - Event - Register Einladungen                    | 10 |
| Abbildung 7 - Detaildaten zu einem eingeladenen Bestandnehmer | 13 |
| Abbildung 8 - Event - Register Ablauf                         | 15 |
| Abbildung 9 - Event Ablauf - Details                          | 16 |
| Abbildung 10 - Eventdetails - Register Individuelle Felder    | 19 |
| Abbildung 11 - Ablaufvorlagen Liste                           | 20 |
| Abbildung 12 - Ablaufvorlagen Details                         | 21 |
| Abbildung 13 - Ablaufvorlage - Tagesordnungspunkt             | 22 |
| Abbildung 14 - Parameterdialog Hausversammlungen              | 23 |
| Abbildung 15 - Parameterdialog Ablaufprotokoll                | 25 |

1 1 1

H 10